# **Configureer disjunct Layer 2 in intersight beheerde mode-domein**

## Inhoud

Inleiding Voorwaarden Vereisten Gebruikte componenten Configureren Stap 1. Een VLAN-beleid maken dat alle VLAN's omvat Stap 2. Een beleid voor Ethernet-netwerkgroepen maken Stap 3. Een nieuw Ethernet-netwerkgroepsbeleid maken voor de virtuele NIC's (optioneel) Stap 4. Het poortbeleid maken of wijzigen Stap 5. Wijs het VLAN-beleid en het poortbeleid toe aan het domeinprofiel Stap 6. Wijs het Ethernet-groepsbeleid toe aan een LAN-connectiviteitsbeleid Verifiëren Gerelateerde informatie

## Inleiding

Dit document beschrijft hoe u Layer 2-netwerken uit elkaar kunt halen voordat de fabric interconnects uitvoert in de intersight beheerde modus.

### Voorwaarden

### Vereisten

Cisco raadt kennis van de volgende onderwerpen aan:

- Basis begrip van Disjoint Layer 2-netwerken.
- Basiskennis van de manier waarop u een UCS-domein kunt configureren in de modus Intersight Managed.

#### Gebruikte componenten

- Intersight beheerde modus
- 6454 fabric interconnect
- 4.2.1g-firmware

De informatie in dit document is gebaseerd op de apparaten in een specifieke laboratoriumomgeving. Alle apparaten die in dit document worden beschreven, hadden een opgeschoonde (standaard)configuratie. Als uw netwerk live is, moet u zorgen dat u de potentiële impact van elke opdracht begrijpt.

## Configureren

### Stap 1. Een VLAN-beleid maken dat alle VLAN's omvat

**Opmerking**: dit omvat onze productie VLANâ€<sup>TM</sup>s genaamd PROD en onzegedemilitariseerde zone VLANâ€<sup>TM</sup>s genaamd DMZ die aanwezig moeten zijn in de omgeving.

Navigeer naar **Beleid** > **Beleid** maken > VLAN.

|                    | Select Policy Type                         | e              |
|--------------------|--------------------------------------------|----------------|
| Filters            | ୍ଦ୍ Search                                 |                |
| PLATFORM TYPE      | Ethernet Network Control                   | O Port         |
|                    | <ul> <li>Ethernet Network Group</li> </ul> |                |
| O UCS Server       | Flow Control                               | Switch Control |
| UCS Domain         | Link Aggregation                           | 🔿 Syslog       |
| O UCS Chassis      | Link Control                               | 🔘 System QoS   |
| HyperFlex Cluster  | O Multicast                                | VLAN           |
| Kubernetes Cluster | Network Connectivity                       | 🔿 VSAN         |
|                    |                                            |                |
|                    |                                            |                |
|                    |                                            |                |

Maak een naam en klik op **Volgende**.

|                  | Step 1<br>General                              |         |
|------------------|------------------------------------------------|---------|
| 200              | Add a name, description and tag for the policy | y.      |
| Organization *   |                                                |         |
| default          |                                                | ~       |
|                  |                                                |         |
| Name *           |                                                |         |
| IMM-Domain-vlans | ş                                              |         |
|                  |                                                |         |
|                  |                                                |         |
| Set Tags         |                                                |         |
|                  |                                                |         |
|                  |                                                |         |
| Description      |                                                |         |
|                  | ~                                              | <= 1024 |
|                  |                                                |         |
|                  |                                                |         |

Klik op VLAN's toevoegen

Wanneer u nu het VLAN of VLAN-bereik voor het PROD/DMZ-netwerk toevoegt, zorg er dan voor dat Auto Allow on Uplinks ongecontroleerd blijft en een Multicastbeleid toevoegt. Dit zorgt ervoor dat deze VLAN's later kunnen worden gescheiden en toegewezen aan specifieke poorten of poortkanalen.

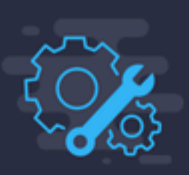

### Add VLANs

Add VLANs to the policy

|          | VLANs should have one Multicast policy associated to                    | it                           |                       |  |
|----------|-------------------------------------------------------------------------|------------------------------|-----------------------|--|
|          | Configuration                                                           |                              |                       |  |
|          | Name / Prefix *<br>PROD                                                 | 0                            | VLAN IDs *<br>101-999 |  |
|          | ● Auto Allow On Uplinks<br>Multicast *<br>Selected Policy IMM-Multicast |                              |                       |  |
|          |                                                                         | Add VLAN:<br>Add VLANs to th | <b>S</b><br>ne policy |  |
| <b>A</b> | VLANs should have one Multicast policy associated to it                 |                              |                       |  |
| C        | onfiguration                                                            |                              |                       |  |
| N        | ame / Prefix *<br>MZ                                                    | O                            | VLAN IDs *<br>20-30   |  |
|          | Auto Allow On Uplinks ①                                                 |                              |                       |  |
| M        | ulticast *<br>] Selected Policy IMM-Multicast ⊚   ×                     |                              |                       |  |
|          |                                                                         |                              |                       |  |

Als u klaar bent, klikt u op **Toevoegen** om de VLAN's aan het VLAN-beleid toe te voegen en klikt u op **Maken**.

### Stap 2. Een beleid voor Ethernet-netwerkgroepen maken

Dit beleid wordt gebruikt om de groep VLAN's toe te wijzen aan specifieke uplinks.

#### Ga naar **Beleid** > **Beleid maken** > **Ethernet-netwerkgroep**.

De eerste groep VLAN's is voor de Production Uplink.

|                                                                                      | Select Policy Typ                                                                                                    | be                                                                                                 |
|--------------------------------------------------------------------------------------|----------------------------------------------------------------------------------------------------|----------------------------------------------------------------------------------------------------|
| Filters                                                                              | ି Search                                                                                                    |                                                                                                    |
| PLATFORM TYPE<br>All<br>UCS Server<br>UCS Domain<br>UCS Chassis<br>HyperFlex Cluster | <ul> <li>Ethernet Network Control</li> <li>Ethernet Network Group</li> <li>Flow Control</li> <li>Link Aggregation</li> <li>Link Control</li> </ul> | <ul> <li>Port</li> <li>SNMP</li> <li>Switch Control</li> <li>Syslog</li> <li>System QoS</li> </ul> |
| <ul> <li>Kubernetes Cluster</li> </ul>                                               | <ul> <li>Multicast</li> <li>Network Connectivity</li> <li>NTP</li> </ul>                                                                           | UVLAN                                                                                              |

Maak een naam en klik op Volgende.

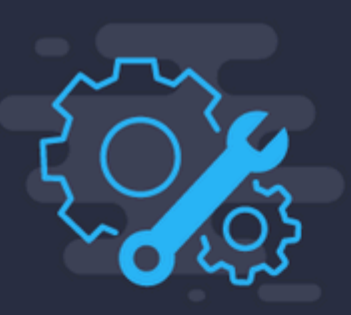

# Step 1 General

Add a name, description and tag for the polic

------

Organization \*

default

Name \*

Prod-vlans

Set Tags

Description

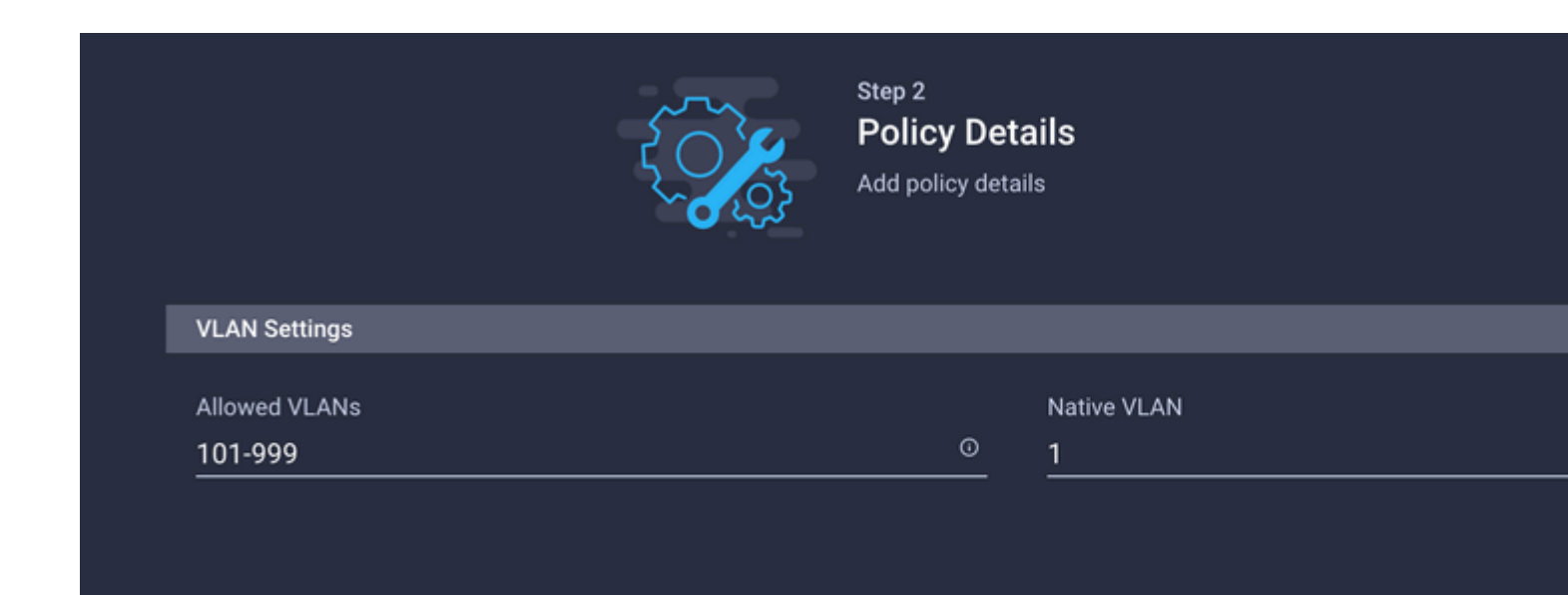

De tweede groep is voor de DMZ uplink.

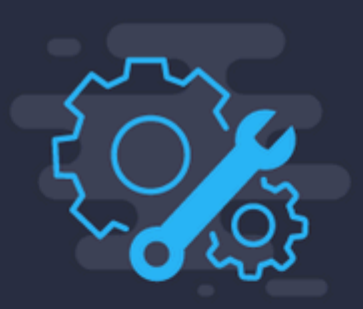

# Step 1 General

Add a name, description and tag for the policy.

| Organization | * |
|--------------|---|
| default      |   |

Name \*

DMZ-vlans

Set Tags

Description

<=

|               | Step 2<br><b>Policy De</b> t<br>Add policy det | <b>tails</b><br>ails |
|---------------|------------------------------------------------|----------------------|
| VLAN Settings |                                                |                      |
| Allowed VLANs |                                                | Native VLAN          |
|               | 0                                              | 1                    |

# **Stap 3. Een nieuw Ethernet-netwerkgroepsbeleid maken voor de virtuele NIC's** (optioneel)

TDeze stap is optioneel omdat het beleid van de Ethernet Network Group dat u in Stap 2 hebt gemaakt. kan ook worden hergebruikt om ze toe te wijzen aan de vNIC's in een serviceprofiel.

**Opmerking**: als het beleid opnieuw wordt gebruikt, zijn alle VLANâ€<sup>™</sup>s die zijn toegestaan op de uplink ook toegestaan op de vNIC. Als het de voorkeur verdient om alleen een subset van VLANâ€<sup>™</sup>s toe te staan, moet u een afzonderlijk beleid maken en de voorkeursVLANâ€<sup>™</sup>s op de vNIC toestaan.

Ga naar **Beleid** > **Beleid maken** > **Ethernet-netwerkgroep**.

Maak een naam en klik op Volgende.

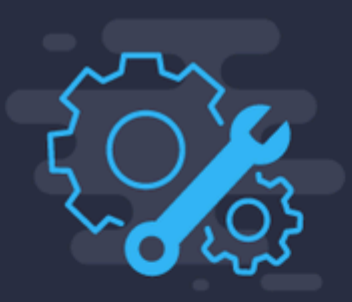

## Step 1 General

Add a name, description and tag for the policy

<

------

Organization \* default

Name \* MGMT-VNIC-167

Set Tags

Description

|                      | Step 2<br><b>Policy Det</b><br>Add policy deta | ails<br><sup>ils</sup> |
|----------------------|------------------------------------------------|------------------------|
| VLAN Settings        |                                                |                        |
| Allowed VLANs<br>167 | o                                              | Native VLAN<br>1       |
|                      | <br>                                           |                        |

Maak een andere Ethernet-netwerkgroep voor het andere DMZ VLAN.

|             | Step 1<br>General<br>Add a name, description and tag for the policy. |
|-------------|----------------------------------------------------------------------|
| Organizatio | on *                                                                 |
| default     | ~                                                                    |
|             |                                                                      |
| Name *      |                                                                      |
| DMZ-VNIC    | C-20                                                                 |
|             |                                                                      |
| Set Tags    |                                                                      |
|             |                                                                      |
| Descriptio  | on                                                                   |
|             | <= 102                                                               |

|               | Step 2<br><b>Policy De</b> t<br>Add policy deta | t <b>ails</b><br>ails |  |
|---------------|-------------------------------------------------|-----------------------|--|
| VLAN Settings |                                                 |                       |  |
| Allowed VLANs |                                                 | Native VLAN           |  |
| 20            | 0                                               | 1                     |  |

### Stap 4. Het poortbeleid maken of wijzigen

Maak een poortbeleid of wijzig het beleid dat al bestaat en wijs het vervolgens toe aan de Ethernet Network Group en de juiste uplinks.

Navigeer naar het tabblad Beleid > **Beleid maken** > **Poort** > Een **naam** maken > **Volgende**.

Selecteer de **poort** of het **poortkanaal** en klik op **Configureren**.

| E Progress |            | Port | Roles Port Channels                      |          |                    |                                    |          |                 |
|------------|------------|------|------------------------------------------|----------|--------------------|------------------------------------|----------|-----------------|
| Ceneral    |            | •    | Selected Ports Part 15   Clear Selection |          |                    |                                    |          |                 |
| Port Roles |            |      |                                          |          | • Ethernet taplets | Ethernet Uplok Purt Channel Member | • Server | Concertigured   |
|            |            |      |                                          |          |                    |                                    |          |                 |
|            |            |      |                                          |          |                    |                                    |          | Role            |
|            |            |      | Port 1                                   | Ethernet |                    |                                    |          | Unconfigured    |
|            |            |      | Port 2                                   | Ethernet |                    |                                    |          | Unconfigured    |
|            |            |      | Port 3                                   | Ethernet |                    |                                    |          | Unconfigured    |
|            |            |      | Port 4                                   | Ethernet |                    |                                    |          | Unconfigured    |
|            |            |      | Port 5                                   | Ethernet |                    |                                    |          | Unconfigured    |
|            |            |      | Port 6                                   | Ethernet |                    |                                    |          | Unconfigured    |
|            |            |      | Port 7                                   | Ethernet |                    |                                    |          | Unconfigured    |
|            |            |      | Port 8                                   | Ethernet |                    |                                    |          | Unconfigured    |
|            |            |      | Port 9                                   | Ethernet |                    |                                    |          | Unconfigured    |
|            |            |      | Port 10                                  | Ethernet |                    |                                    |          | Unconfigured    |
|            |            |      | Port 11                                  | Ethernet |                    |                                    |          | Unconfigured    |
|            |            |      | Port 12                                  | Ethernet |                    |                                    |          | Unconfigured    |
|            | Port Roles |      | Port 13                                  | Ethernet |                    |                                    |          | Unconfigured    |
|            |            |      | Port 14                                  | Ethernet |                    |                                    |          | Unconfigured    |
|            |            |      | Port 15                                  | Ethernet |                    |                                    |          | Ethernet Uplink |

Wijs de Ethernet Network Group toe die in Stap 2 is gemaakt.

Configure Port

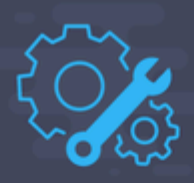

| Configuration             |       |      |   |     |
|---------------------------|-------|------|---|-----|
| Selected Port Port 15     |       |      |   |     |
| Role                      |       |      |   |     |
| Ethernet Uplink           | ~     |      |   |     |
|                           |       |      |   |     |
| Admin Speed               |       | FEC  |   |     |
| Auto                      | ~ 0   | Auto | ~ | ⁄ 0 |
|                           |       |      |   |     |
| Ethernet Network Group ①  |       |      |   |     |
| Selected Policy DMZ-vlans | ⊚   × |      |   |     |
|                           |       |      |   |     |
| Flow Control              |       |      |   |     |
| Select Policy 🗐           |       |      |   |     |
|                           |       |      |   |     |
| Link Control              |       |      |   |     |
| Select Policy 🗐           |       |      |   |     |
|                           |       |      |   |     |
|                           |       |      |   |     |

Herhaal hetzelfde proces voor de andere uplink.

| ∉ Progress   |    |                                          | Configure port n<br>through a unified | ves to define the traffic type carried<br>I port connection. |
|--------------|----|------------------------------------------|---------------------------------------|--------------------------------------------------------------|
| 1 General    | Po | et Roles Port Channels                   |                                       |                                                              |
| Unified Port |    |                                          |                                       |                                                              |
| Dort Roles   |    | Selected Ports Port 16   Clear Selection |                                       |                                                              |
|              | 1  |                                          |                                       | Configured                                                   |
|              |    |                                          |                                       |                                                              |
|              |    |                                          |                                       |                                                              |
|              |    | Name                                     |                                       | Rule                                                         |
|              |    | Port 1                                   | Ethernet                              | Unconfigured                                                 |
|              |    | Port 2                                   | Ethernet                              | Unconfigured                                                 |
|              |    | Port 3                                   | Ethernet                              | Unconfigured                                                 |
|              |    | Port 4                                   | Ethernet                              | Unconfigured                                                 |
|              |    | Port 5                                   | Ethernet                              | Unconfigured                                                 |
|              |    | Port 6                                   | Ethernet                              | Unconfigured                                                 |
|              |    | Port 7                                   | Ethernet                              | Unconfigured                                                 |
|              |    | Port 8                                   | Ethernet                              | Unconfigured                                                 |
|              |    | Port 9                                   | Ethernet                              | Unconfigured                                                 |
|              |    | Port 10                                  | Ethernet                              | Unconfigured                                                 |
|              |    | Port 11                                  | Ethernet                              | Unconfigured                                                 |
|              |    | Port 12                                  | Ethernet                              | Unconfigured                                                 |
|              |    | Port 13                                  | Ethernet                              | Unconfigured                                                 |
|              |    | Port 14                                  | Ethernet                              | Unconfigured                                                 |
|              |    | Port 15                                  | Ethernet                              | Ethernet Uplink                                              |
|              |    |                                          | Ethernet                              | Ethernet Uplink                                              |

**Configure Port** 

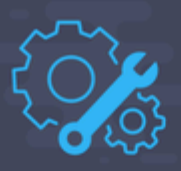

| Configuration   |                                    |           |      |        |
|-----------------|------------------------------------|-----------|------|--------|
| Selected Port   | Port 16                            |           |      |        |
| Role            |                                    |           |      |        |
| Ethernet Uplin  | k                                  | ~         |      |        |
|                 |                                    |           |      |        |
| Admin Speed     |                                    |           | FEC  |        |
| Auto            |                                    | ~ 0       | Auto | $\sim$ |
| Ethernet Networ | k Group ①                          |           |      |        |
| Ethernet Networ | k Group ⊙<br>icy Prod-vlans        | @   X     |      |        |
| Ethernet Networ | <b>k Group</b> ⊙<br>icy Prod-vlans | ⊚   ×     |      |        |
| Ethernet Networ | k Group ⊙<br>icy Prod-vlans        | ⊚   ×<br> |      |        |
| Ethernet Networ | <b>k Group</b> ⊙<br>icy Prod-vlans | ⊚   ×<br> |      |        |
| Ethernet Networ | <b>k Group</b> ⊙<br>icy Prod-vlans | ⊚   ×<br> |      |        |
| Ethernet Networ | k Group ⊙<br>icy Prod-vlans        | ⊚   ×     |      |        |

Stap 5. Wijs het VLAN-beleid en het poortbeleid toe aan het domeinprofiel

Navigeer naar Profielen > UCS Domain Profiles en selecteer het juiste Domain Profile.

Navigeer naar het gedeelte Poortconfiguratie.

| E | Progress                 |           |                                         | ~            | Sep 3<br>VI AN & VCAN Configuration                            |
|---|--------------------------|-----------|-----------------------------------------|--------------|----------------------------------------------------------------|
| Ŷ | General                  |           |                                         | - { <b>X</b> | Create or select a policy for the fabric interconnect<br>pair. |
| Î | UCS Domain Assignment    |           |                                         |              |                                                                |
| • |                          | Fabric In | terconnect A 1 of 2 Policies Configured |              |                                                                |
| ġ | Ports Configuration      |           | VLAN Configuration                      |              |                                                                |
| 9 | UCS Domain Configuration |           | VSAN Configuration                      |              |                                                                |
| Ġ | Summary                  |           |                                         |              |                                                                |
|   |                          | Fabric In | terconnect B 1 of 2 Policies Configured |              |                                                                |
|   |                          |           | VLAN Configuration                      |              |                                                                |
|   |                          |           | VSAN Configuration                      |              |                                                                |
|   |                          |           |                                         |              |                                                                |

Wijs het **poortbeleid** toe dat in Stap 4 is gemaakt. Aan fabric interconnect A en B en ga verder naar de sectie **Samenvatting**.

| œ Progress                  | Step 4<br>Ports Configuration                                       |
|-----------------------------|---------------------------------------------------------------------|
| (1) General                 | Create or select a port policy for the fabric<br>interconnect pair. |
| 2 UCS Domain Assignment     |                                                                     |
| 3 VLAN & VSAN Configuration | Configure ports by creating or selecting a policy.                  |
| Ports Configuration         | Fabric Interconnect A Configured                                    |
| 5 UCS Domain Configuration  | Ports Configuration                                                 |
| 6 Summary                   |                                                                     |
|                             |                                                                     |
|                             |                                                                     |
|                             |                                                                     |
|                             | Ethernet Uplink      Ethernet Uplink                                |

Controleer de configuratie die is toegepast op het **domeinprofiel** en klik op **Implementeren**.

| œ Progress                        |                                                  | Summary                                                                                        |
|-----------------------------------|--------------------------------------------------|------------------------------------------------------------------------------------------------|
| General     UCS Domain Assignment |                                                  | Review the UCS domain profile details, resolve<br>configuration errors and deploy the profile. |
| 3 VLAN & VSAN Configuration       | General                                          |                                                                                                |
| Ports Configuration               | Name<br>Organization                             | F340-24-21-IMM-1 Status<br>default                                                             |
| UCS Domain Configuration          |                                                  |                                                                                                |
| 6 Summary                         | Fabric Interconnect C Model                      | Serial                                                                                         |
|                                   | F340-24-21-IMM-1 FI-A UCS-FI-6454                | FD022110230                                                                                    |
|                                   | F340-24-21-IMM-1 FI-B UCS-FI-6454                | FD022110232                                                                                    |
|                                   | Ports Configuration VLAN & VSAN Configuration UC | CS Domain Configuration Errors / Warnings                                                      |
|                                   | Fabric Interconnect A                            |                                                                                                |
|                                   | VLAN Configuration                               |                                                                                                |
|                                   |                                                  |                                                                                                |
|                                   | Fabric Interconnect B                            |                                                                                                |
|                                   | VLAN Configuration                               |                                                                                                |
|                                   |                                                  |                                                                                                |
| Close                             |                                                  |                                                                                                |

### Stap 6. Wijs het Ethernet-groepsbeleid toe aan een LAN-connectiviteitsbeleid

U kunt het LAN connectiviteitsbeleid gebruiken dat al bestaat of een nieuw beleid maken.

Navigeer naar **Beleid** > **Beleid maken** > Selecteer **LAN-connectiviteit**.

# Select Policy Type

| Filters              | Q€ Search                |                  |
|----------------------|--------------------------|------------------|
| PLATFORM TYPE        | Adapter Configuration    | LAN Connectivi   |
|                      | O BIOS                   | 🔘 LDAP           |
| UCS Server           | O Boot Order             | O Local User     |
| O UCS Domain         | Certificate Management   | Network Conne    |
| O UCS Chassis        | O Device Connector       |                  |
| HyperFlex Cluster    | C Ethernet Adapter       | O Persistent Men |
| C Kubernetes Cluster | Ethernet Network         | O Power          |
|                      | Ethernet Network Control | O SAN Connectiv  |
|                      | Ethernet Network Group   | O SD Card        |

Typ een naam en klik op **Volgende**.

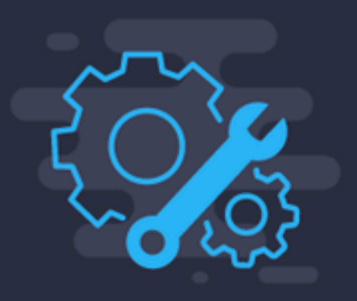

Step 1 General

Add a name, description and tag for the polic

| default                     |                         |
|-----------------------------|-------------------------|
|                             |                         |
| Name *                      |                         |
| IMM-LCP                     |                         |
|                             |                         |
| Target Platform ①           |                         |
| 🔘 UCS Server (Standalone) 🤇 | UCS Server (FI-Attached |
|                             |                         |
| Set Tags                    |                         |
|                             |                         |
|                             |                         |
| Description                 |                         |

Configureer de vNIC's met de gewenste instellingen en neem de Ethernet-netwerkgroep op die in Stap 3 is gemaakt. U kunt de groep die in Stap 2 is gemaakt, ook opnieuw gebruiken.

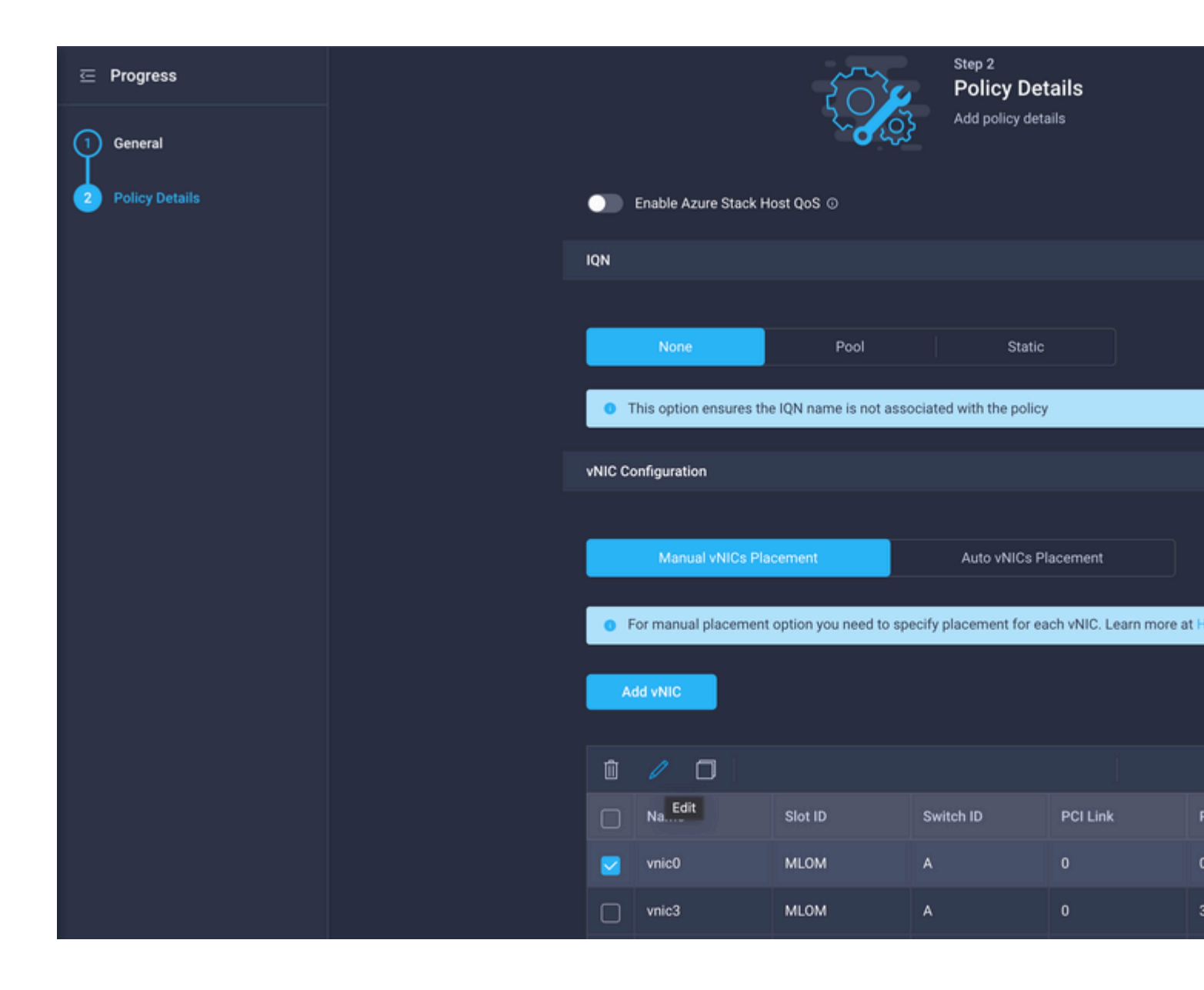

#### Selected Pool IMM-MAC-POOL ③ | ×

| Placement                                                                   |     |          |  |
|-----------------------------------------------------------------------------|-----|----------|--|
| Slot ID *                                                                   |     | PCI Link |  |
| MLOM                                                                        | 0   | 0        |  |
|                                                                             |     |          |  |
| Switch ID *                                                                 |     |          |  |
| A                                                                           | × 0 |          |  |
|                                                                             |     |          |  |
| PCI Order                                                                   |     |          |  |
| D                                                                           | 0   |          |  |
|                                                                             |     |          |  |
| Consistent Device Naming (CDN)                                              |     |          |  |
| Source                                                                      |     |          |  |
| vNIC Name                                                                   | × 0 |          |  |
|                                                                             |     |          |  |
| Failover                                                                    |     |          |  |
|                                                                             |     |          |  |
|                                                                             |     |          |  |
| Ethernet Network Group Policy *                                             |     |          |  |
| Selected Policy MGMT-VNIC-167 $\odot$   X                                   |     |          |  |
| Ethernet Network Control Policy *                                           |     |          |  |
| Selected Policy IMM-Netcontrol      Image: A selected Policy IMM-Netcontrol |     |          |  |
|                                                                             |     |          |  |
| Ethernet QoS *                                                              |     |          |  |

| MAC Address Pool * O              |     |          |
|-----------------------------------|-----|----------|
| Selected Pool IMM-MAC-POOL 💿   X  |     |          |
|                                   |     |          |
| Placement                         |     |          |
|                                   |     |          |
| Slot ID *                         | ~   | PCI Link |
|                                   |     | 0        |
|                                   |     |          |
| Switch ID *                       |     |          |
| <u>A</u>                          | × 0 |          |
|                                   |     |          |
| PCI Order                         |     |          |
| 3                                 | ĵ o |          |
| Consistant Davies Naming (CDN)    |     |          |
|                                   |     |          |
| Source                            |     |          |
| vNIC Name                         | × 0 |          |
|                                   |     |          |
| Failover                          |     |          |
|                                   |     |          |
| Enabled O                         |     |          |
|                                   |     |          |
| Ethernet Network Group Policy *   |     |          |
| Selected Policy DMZ-VNIC-20       |     |          |
| Ethernet Network Control Policy * |     |          |
| Selected Policy IMM-Netcontrol    |     |          |
|                                   |     |          |

Wijs het LAN-verbindingsbeleid toe aan een serviceprofiel en implementeer dit.

### Verifiëren

Gebruik deze sectie om te controleren of uw configuratie goed werkt.

Nadat het domeinprofiel is geïmplementeerd, kunt u controleren of de VLAN's zijn toegewezen aan de juiste uplinks

Standaard (automatisch toestaan op alle uplinks) configuratie:

```
LAB-IMM-B(nx-os)#
show run interface ethernet 1/15
!Command: show running-config interface Ethernet1/15
!Running configuration last done at: Wed Mar 9 20:20:55 2022
!Time: Thu Mar 10 14:28:00 2022
version 9.3(5)I42(1g) Bios:version 05.42
interface Ethernet1/15
  description Uplink
  pinning border
  switchport mode trunk
  switchport trunk allowed
vlan 1,101-999
  no shutdown
LAB-IMM-B(nx-os)#
show run interface ethernet 1/16
!Command: show running-config interface Ethernet1/16
!Running configuration last done at: Wed Mar 9 20:20:55 2022
!Time: Thu Mar 10 14:28:06 2022
version 9.3(5)I42(1g) Bios:version 05.42
interface Ethernet1/16
  description Uplink
  pinning border
  switchport mode trunk
  switchport trunk allowed
vlan 1,101-999
  no shutdown
Na de toewijzing van de DMZ VLANâ€<sup>™</sup>s aan poort 1/15 en Production VLANâ€<sup>™</sup>s aan poort 1/16:
<#root>
LAB-IMM-B(nx-os)#
show run interface ethernet 1/15
!Command: show running-config interface Ethernet1/15
!Running configuration last done at: Thu Mar 10 18:13:38 2022
!Time: Thu Mar 10 18:21:54 2022
version 9.3(5)I42(1g) Bios:version 05.42
interface Ethernet1/15
  description Uplink
  pinning border
  switchport mode trunk
  switchport trunk allowed
vlan 1,20-30
```

<#root>

no shutdown

LAB-IMM-B(nx-os)#

show run interface ethernet 1/16

```
!Command: show running-config interface Ethernet1/16
!Running configuration last done at: Thu Mar 10 18:13:38 2022
!Time: Thu Mar 10 18:21:57 2022
version 9.3(5)I42(1g) Bios:version 05.42
interface Ethernet1/16
  description Uplink
  pinning border
  switchport mode trunk
  switchport trunk allowed
```

vlan 1,101-999

no shutdown

### Gerelateerde informatie

- Domain Profiles in Intersight
- <u>Serverbeleid in Intersight</u>
- **Domain Policies in Intersight**
- <u>Probleemoplossing voor IMM-netwerk op UCS Domain met API Explorer en NXOS</u>
- <u>Technische ondersteuning en documentatie Cisco Systems</u>

#### Over deze vertaling

Cisco heeft dit document vertaald via een combinatie van machine- en menselijke technologie om onze gebruikers wereldwijd ondersteuningscontent te bieden in hun eigen taal. Houd er rekening mee dat zelfs de beste machinevertaling niet net zo nauwkeurig is als die van een professionele vertaler. Cisco Systems, Inc. is niet aansprakelijk voor de nauwkeurigheid van deze vertalingen en raadt aan altijd het oorspronkelijke Engelstalige document (link) te raadplegen.